## Step 1: You will receive a Reset Password Email.

The email address you currently use to login to Accident & Generals issuing system will receive an email from '**support MDC'** advising you that your password has been reset

| = 附 Gmail | <b>Q</b> Search mail |                         | 幸                                                   |                                              |                             |
|-----------|----------------------|-------------------------|-----------------------------------------------------|----------------------------------------------|-----------------------------|
| Compose   | □ <b>-</b> C :       |                         |                                                     |                                              |                             |
|           | 🗌 🚖 Ď support MDC    | Your password was reset | The password for user name "noelkavanagh78@gmail.co | om" was reset. Press the following link to s | et a new value for such a p |

### Step 2: Set New Password.

When you open the email, you will see the following message with a link asking you to set your new password.

| Your password was reset D Inbox ×                                                          |
|--------------------------------------------------------------------------------------------|
| support MDC <support@mdc.ie> ≥ to me, Support ▼</support@mdc.ie>                           |
| The password for user name "noelkavanagh78@gmail.com" was reset.                           |
| Press the following link to set a new value for such a password: <u>set new password</u> . |

#### Step 3: Set your new password.

Once the 'set new password' link has been clicked, you will be taken to the following screen in your web browser.

In the 'new password' box, type in the password you wish to use. Then retype it in the 'New Password

| Set new password for user name "noelkavanagh78@gmail.com" |           |  |  |
|-----------------------------------------------------------|-----------|--|--|
| New password:                                             |           |  |  |
| New password verify:                                      |           |  |  |
|                                                           | Update >> |  |  |

Verify' box and click the green 'Update>>' button.

## Step 4: eMail your password to yourself OR Login

On this screen you are given two options

### i) 'Mail to Me'

- clicking this will send an email to your email address containing your login details, including your new password for the new A&G system.
- You can also login from the email as it will also contain the URL/link to use for logging into the system <a href="https://www.brokerit.ie/login/?src=login">https://www.brokerit.ie/login/?src=login</a>

|   | Your login credentials D Inbox × |                                          |                        |  |  |
|---|----------------------------------|------------------------------------------|------------------------|--|--|
| • | Support MD                       | C <support@mdc.ie></support@mdc.ie>      | 2:57 PM (1 minute ago) |  |  |
|   |                                  | Your login credentials                   |                        |  |  |
|   | User name                        | : <u>noelkavanagh78@gmail.com</u>        |                        |  |  |
|   | Password:                        |                                          |                        |  |  |
|   | Login:                           | https://www.brokerit.ie/login/?src=login |                        |  |  |

## ii) '<u>Login'</u>

- Clicking the 'Login' button will bring you to the login screen.
- Enter your username (email address) and your password which you've just set into the relevant box provided.

| Set new password for user name "noelkavana | www.brokerit.ie This site is asking you to sign in. |  |
|--------------------------------------------|-----------------------------------------------------|--|
| The new mail it t                          | someone@webaddress.ie                               |  |
|                                            | Sign in Cancel                                      |  |

 You can also login using your credentials via the 'Agent Login' button on the Accident & General website www.accidentgeneral.ie

| accident & general                                                                             | California<br>5 (and<br>Torus network<br>1920 (NY 1920)<br>California<br>California<br>Cal | the Travel Industry .                               | since 1969                                                                                                    | Agent Login                                                        | 3 |
|------------------------------------------------------------------------------------------------|----------------------------------------------------------------------------------------------------|-----------------------------------------------------|----------------------------------------------------------------------------------------------------|--------------------------------------------------------------------|---|
|                                                                                                | Home                                                                                                    | Policies Available                                  | Claim Info                                                                                                    | Contact Us                                                         |   |
|                                                                                                |                                                                                                    |                                                     | Covid cover wi                                                                                                    | thin our policies                                                  |   |
| Accident & General have be<br>Travel Agent trade in Ireland<br>of the first companies in Irela | en providing travel in<br>and the UK since 196<br>ind to introduce the co                                                                                                    | surance to the<br>9 and was one<br>oncept of travel | ANCELLATION & M<br>lease refer to Policy terms and conditions for full<br>MEDICAL                                                                                                   | EDICAL EXPENSES                                                    |   |
| insurance.<br>In that time we have bee                                                         | en dedicated to our                                                                                                    | Travel Agent                                        | COVID Medical and Related Expenses <sup>1</sup> If DFA/FCDU<br>from avoid all but essential travel on date of depan<br>Emergency Medical and Surgical Treatment<br>Hospital Charges | D security status for the destination has been downgraded<br>ture. |   |

• You will then be brought to Accident & Generals improved issuing system.

# Accident & General's improved issuing system for 2024

| <b>.</b>     | Travel Options   Quick Search  Ad | min - New Quote Retrieve Policy Broker Name: Accident & General CC Sales User: noelkavanagh78@gmai | Lcom (NOELKAVANA |
|--------------|-----------------------------------|----------------------------------------------------------------------------------------------------|------------------|
| nt & General |                                   | Broker Code: BXACCG Sub-Broker Code: 29110                                                         |                  |
|              | Accident General                  | Accident & General CC Sales Z9110                                                                  | )                |
|              | Get a quote                       |                                                                                                    |                  |
|              | Cover Type                        | E Single Trip Annual Multi Trip Explorer Pilgrimage                                                |                  |
|              | Start Date                        | Image: 23/02/2024         End Date           Image: 23/02/2024         Image: 23/02/2024           |                  |
|              | Destination 😗                     | Please select or type to search                                                                    |                  |
|              | Cover For 😗                       | Individual(s)         Couple         Family         Groups over 20                                 |                  |
|              | Age Band                          | All policyholders must be resident in Ireland for the last 6 months. g 🗆                           |                  |
|              |                                   | Discount Code                                                                                      |                  |
|              | Child 2 to 17                     | as   0       as   0       Get a Quote                                                              |                  |
|              | Adult 18 to 69                    | <b>88.</b> 0                                                                                       |                  |
|              | Adult 70 to 74                    | 88 0 I                                                                                             |                  |
|              | Adult 75 to 79<br>Adult 80+       |                                                                                                    |                  |
|              |                                   | · ·                                                                                                |                  |
|              |                                   |                                                                                                    |                  |
|              | © 2024, www.accidentgeneral.ie    | Site Credits                                                                                       | i -              |